### How to purchase a rail pass

#### 1. Start to purchase.

| JR KYUSHU RAIL PASS                                                         |                             | Purchase the Rail Pas | s Seat Reservation        | Confirm/Change/Refund |
|-----------------------------------------------------------------------------|-----------------------------|-----------------------|---------------------------|-----------------------|
| Available for reservation                                                   | Jun. 07                     | 17:56                 | Jun. 07                   | 17:56                 |
| Reservation can be made from 05:30 to 23:00 at Japan Standard Time (Tokyo). | Japan Standard Time (Tokyo) |                       | Time based on operating a | ystem settings        |

On this website, you can purchase the JR Kyushu Rail Pass and make a seat reservation of popular trains in Kyushu. When you make a seat reservation, it's necessary to purchase the Kyushu Rail Pass on this website or at designated travel agencies.

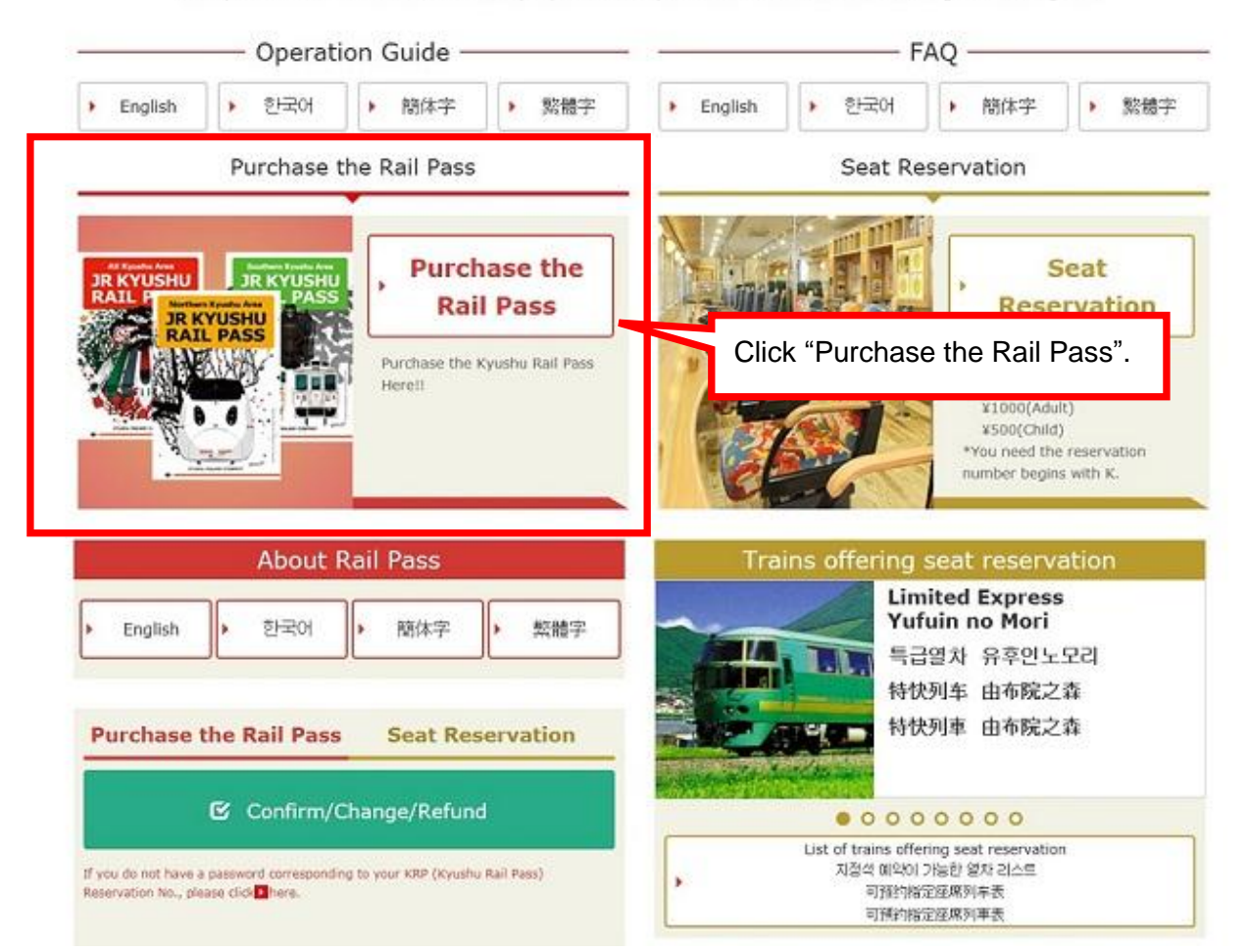

| 2. | Confirm the user agreement.                                                                                                    |
|----|----------------------------------------------------------------------------------------------------|
|    | Agreement(s)                                                                                                    |
|    |                                                                                                    |
|    | Diapanese Terms and Liser Agreement(PDF)                                                                                                    |
|    | All English versions provided for reference purposes only. In any event, the Japanese version shall prevail.                                                                                                    |
|    | JR Kyushu Rail Pass Online Booking Terms and User Agreement (Enacted on August 1, 2017)                                                                                                    |
|    | Kyushu Railway Company (hereinafter referred to as "JR Kyushu") stipulates the JR Kyushu Rail Pass Online Booking Terms and User<br>Agreement (hereinafter referred to as the "Terms and User Agreement") as shown below for the use of JR Kyushu Rail Pass Online<br>Booking, which JR Kyushu operates for foreigners visiting Japan. |
|    | Article 1(Scope of Application)                                                                                                    |
|    | 1. The Terms and User Agreement shall apply to customers (hereinafter referred to as the "User") who use the service (hereinafter referred to as the "Online Booking service") provided by JR Kyushu through JR Kyushu Rail Pass Online Booking.                                                                                       |
|    | 2. With regard to the use of the Online Booking service, the User shall comply with the Terms and User Agreement in good faith.                                                                                                    |
|    | Article 2(Date and Time)                                                                                                    |
|    | Unless otherwise specified, the dates and times shown in the Terms and User Adreement shall be based on Japan Standard Time.                                                                                                    |
|    | Article 25(Governing Law and Jurisdiction)                                                                                                    |
|    | 1. Any and all disputes arising between the User and JR Kyushu shall be settled in good faith between the parties.                                                                                                    |
|    | shall be submitted to the exclusive jurisdiction of the Fukuoka District Court or the                                                                                                    |
|    | Article 26(Effective Date of Terms and User Agreement) "Agree". Then click "Next".                                                                                                    |
|    | The Terms and User Agreement shall come into effect at 10:00 on August 1, 2017 in Japan Stand                                                                                                    |
|    | Agree                                                                                                    |
|    | Back Next                                                                                                    |
|    |                                                                                                    |

## 3. Enter your e-mail address to receive a confirmation e-mail.

| Input of                                                                    | Email-Addres                                                                                   | ss Confirmati                                                              | on                                                           |                                        |                  |
|-----------------------------------------------------------------------------|------------------------------------------------------------------------------------------------|----------------------------------------------------------------------------|--------------------------------------------------------------|----------------------------------------|------------------|
| Email Address<br>Confirmation                                               | 2<br>Purchase<br>Information<br>Entry                                                          | 3<br>Customer<br>Information<br>Entry                                      | 4<br>Credit Card<br>Information<br>Entry                     | 5<br>Confirm<br>Reservation<br>Details | 6<br>Reserved    |
| Out of reservation time<br>We will send you a tes<br>We will send a test em | e. Reservation request will be<br>t message to confirm that yo<br>ail from our domain (jrkyush | r neid.<br>ur email address is valid. Ple<br>u.co.jp). Be sure that your d | ase enter your email addres<br>evice is set to accept emails | Enter your e-                          | mail address and |
| Required indicates that                                                     | entry is required.                                                                             | _                                                                          |                                                              | onone region                           | 51.              |

4. When the screen like below is displayed, a confirmation e-mail will be sent to the registered e-mail address. Please check your e-mail.

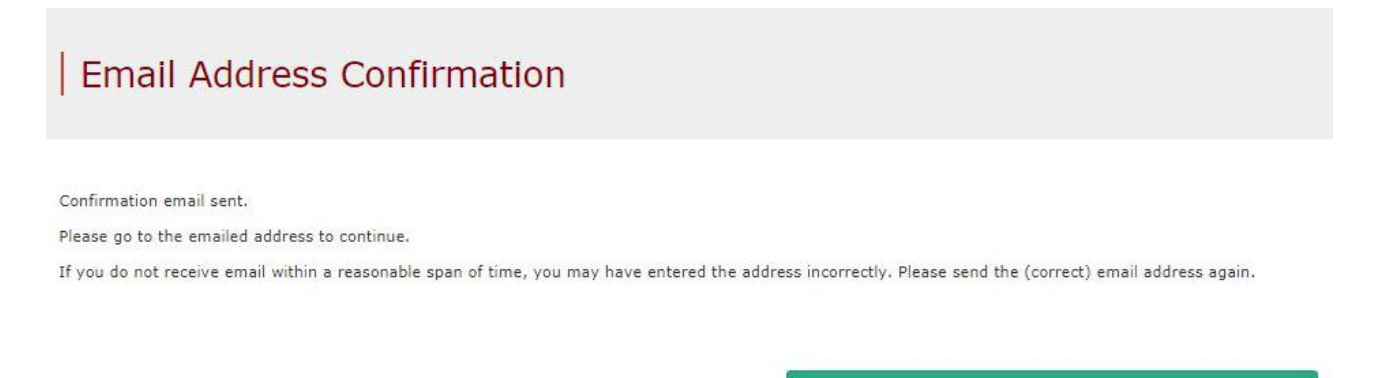

To Top Page

#### 5. Example of the automatically sent confirmation e-mail

| [JR Kyushu Rail Pass] Your emai<br>(C01)<br>今日 11:51                                                                         | l address has been confirmed.             |
|----------------------------------------------------------------------------------------------------|-------------------------------------------|
| Thank you for using our JR Kyushu Rail Pas                                                                                   | s Online Booking.                         |
| Your email address has been confirmed.                                                                                       |                                           |
|                                                                                                    |                                           |
| Please go to the following web address to c<br>https://kyushurailpass.jrkyushu.co.jp/reserv<br>code=Gyposmwtq017100000008766 | <u>ve/purchaseInput/?</u>                 |
| ID Kuushu Dail Dass Online Beeking                                                                                           |                                           |
| https://kyushurailpass.jrkyushu.co.jp/reserv                                                                                 | Access the URL described in the e-mail.   |
| * This email was sent from a send-only acc                                                                                   | ount.                                     |
| * This email was sent by the JR Kyushu Rai                                                                                   | Pass Online Booking. If you have received |
| this email in error, please inform us of the e                                                                               | rror and then delete this message. Thank  |
| you.<br>Contact: <u>https://kyushurailpass.jrkyushu.c</u>                                                                    | o.jp/reserve/InquiryPublicEmailInputPage  |
|                                                                                                    |                                           |

How to purchase a rail pass

#### 6. Enter purchase information.

| Purcha                                                                                                    | se                                                                                                    | Info                                                                                                    | orm                                                                                                | atic                                                                                                    | n E                                                                                                   | Intr                                                                | y                                                                                                  |                                                                          |                                                                                                    | -                                                                                                    |                                                                                                    |                             |                                                                                                    |                                         |                                         |
|----------------------------------------------------------------------------------------------------|----------------------------------------------------------------------------------------------------|----------------------------------------------------------------------------------------------------|----------------------------------------------------------------------------------------------------|----------------------------------------------------------------------------------------------------|----------------------------------------------------------------------------------------------------|---------------------------------------------------------------------|----------------------------------------------------------------------------------------------------|--------------------------------------------------------------------------|----------------------------------------------------------------------------------------------------|----------------------------------------------------------------------------------------------------|----------------------------------------------------------------------------------------------------|-----------------------------|----------------------------------------------------------------------------------------------------|-----------------------------------------|-----------------------------------------|
|                                                                                                    |                                                                                                    |                                                                                                    |                                                                                                    |                                                                                                    |                                                                                                    |                                                                     |                                                                                                    | E                                                                        | Enter "Usage Start Date", "Ticket Type", "Number                                                                          |                                                                                                    |                                                                                                    |                             |                                                                                                    |                                         |                                         |
|                                                                                                    |                                                                                                    |                                                                                                    |                                                                                                    |                                                                                                    |                                                                                                    |                                                                     |                                                                                                    |                                                                          |                                                                                                    | C                                                                                                    | of peo                                                                                                    | ppl                         | e to reserve (Adu                                                                                                    | llt(s)/Child(ren))'                     |                                         |
|                                                                                                    |                                                                                                    |                                                                                                    | 0                                                                                                  |                                                                                                    |                                                                                                    |                                                                     | 3                                                                                                  |                                                                          |                                                                                                    | _ \                                                                                                    | You c                                                                                                    | an                          | set up to 7 peop                                                                                                    | le in total.                            |                                         |
| Email Address                                                                                              |                                                                                                    |                                                                                                    | Purchas                                                                                            | se                                                                                                    |                                                                                                    | c                                                                   | Custom                                                                                             | ier                                                                      |                                                                                                    | -                                                                                                    | Thon (                                                                                                    | cli                         | ck "Nevt"                                                                                                    |                                         |                                         |
| Confirmation                                                                                               |                                                                                                    | I                                                                                                    | nformat<br>Entry                                                                                   | ion                                                                                                    |                                                                                                    | In                                                                  | format<br>Entry                                                                                    | tion<br>/                                                                |                                                                                                    | L                                                                                                    | men                                                                                                    |                             | CK NEXT.                                                                                                    |                                         |                                         |
| Required indicates                                                                                         | that e                                                                                                    | entry is r                                                                                                    | equired                                                                                            |                                                                                                    |                                                                                                    |                                                                     |                                                                                                    |                                                                          |                                                                                                    |                                                                                                    |                                                                                                    | L                           |                                                                                                    |                                         |                                         |
| Usage Start Da                                                                                             | ate (]a                                                                                                    | nan Sta                                                                                                    | andard                                                                                             | Time)                                                                                                    |                                                                                                    | Ticke                                                               | t Type                                                                                             | Reg                                                                      | uired                                                                                                    |                                                                                                    |                                                                                                    |                             |                                                                                                    |                                         |                                         |
| Required                                                                                                   |                                                                                                    |                                                                                                    |                                                                                                    |                                                                                                    |                                                                                                    | Plea                                                                | ase se                                                                                             | elect.                                                                   |                                                                                                    |                                                                                                    |                                                                                                    |                             |                                                                                                    |                                         |                                         |
| yyyy/MM/dd                                                                                                 |                                                                                                    |                                                                                                    |                                                                                                    |                                                                                                    | <b>#</b>                                                                                              | Adult                                                               | (e) 10                                                                                             |                                                                          |                                                                                                    | Child                                                                                                    | (son) 10V                                                                                                 | 0                           |                                                                                                    |                                         |                                         |
| -                                                                                                    |                                                                                                    |                                                                                                    |                                                                                                    |                                                                                                    |                                                                                                    | Mund                                                                | (3) JP                                                                                             |                                                                          |                                                                                                    | Child                                                                                                    | (ren) JPT                                                                                                 | 0                           |                                                                                                    |                                         |                                         |
| Adult(s) Requ                                                                                              | uired                                                                                                    |                                                                                                    |                                                                                                    | Chil                                                                                                    | d(ren)                                                                                                | Requ                                                                | ired                                                                                               |                                                                          |                                                                                                    |                                                                                                    |                                                                                                    |                             |                                                                                                    |                                         |                                         |
| - 1                                                                                                    | +                                                                                                    |                                                                                                    |                                                                                                    |                                                                                                    | 0                                                                                                    |                                                                     | •                                                                                                  |                                                                          |                                                                                                    |                                                                                                    |                                                                                                    |                             |                                                                                                    |                                         |                                         |
| Can reserve for un                                                                                         | a to 7 n                                                                                                    | arcons                                                                                                    |                                                                                                    |                                                                                                    |                                                                                                    |                                                                     |                                                                                                    |                                                                          |                                                                                                    |                                                                                                    |                                                                                                    |                             |                                                                                                    |                                         |                                         |
| contreserve for op                                                                                         |                                                                                                    |                                                                                                    |                                                                                                    |                                                                                                    |                                                                                                    |                                                                     |                                                                                                    |                                                                          |                                                                                                    |                                                                                                    |                                                                                                    |                             |                                                                                                    |                                         |                                         |
|                                                                                                    |                                                                                                    |                                                                                                    |                                                                                                    |                                                                                                    |                                                                                                    |                                                                     |                                                                                                    |                                                                          | Te                                                                                                    | otal                                                                                                    |                                                                                                    |                             |                                                                                                    | 0 Y9E                                   |                                         |
| 8                                                                                                    |                                                                                                    |                                                                                                    |                                                                                                    |                                                                                                    |                                                                                                    |                                                                     |                                                                                                    |                                                                          |                                                                                                    |                                                                                                    |                                                                                                    |                             |                                                                                                    |                                         |                                         |
| To Tor                                                                                                    | n Dav                                                                                                    | 10                                                                                                    |                                                                                                    |                                                                                                    |                                                                                                    |                                                                     |                                                                                                    |                                                                          |                                                                                                    |                                                                                                    | ÷                                                                                                    |                             | Novt                                                                                                    |                                         |                                         |
| 10.101                                                                                                    | p Pay                                                                                                    | je                                                                                                    |                                                                                                    |                                                                                                    |                                                                                                    |                                                                     |                                                                                                    |                                                                          |                                                                                                    |                                                                                                    |                                                                                                    |                             | Next                                                                                                    |                                         |                                         |
|                                                                                                    |                                                                                                    |                                                                                                    |                                                                                                    |                                                                                                    |                                                                                                    |                                                                     |                                                                                                    |                                                                          |                                                                                                    |                                                                                                    |                                                                                                    |                             |                                                                                                    |                                         |                                         |
| -Dotailes                                                                                                  |                                                                                                    |                                                                                                    |                                                                                                    |                                                                                                    |                                                                                                    |                                                                     |                                                                                                    |                                                                          |                                                                                                    |                                                                                                    |                                                                                                    |                             |                                                                                                    |                                         |                                         |
| <details></details>                                                                                        |                                                                                                    |                                                                                                    |                                                                                                    |                                                                                                    |                                                                                                    |                                                                     |                                                                                                    |                                                                          |                                                                                                    |                                                                                                    |                                                                                                    |                             |                                                                                                    |                                         |                                         |
| <details></details>                                                                                        | ass                                                                                                    | s type                                                                                                    | e to                                                                                               | rese                                                                                                    | erve                                                                                                  |                                                                     |                                                                                                    | _                                                                        | try                                                                                                    |                                                                                                    |                                                                                                    |                             |                                                                                                    |                                         |                                         |
| <details><br/>Select a p</details>                                                                         | ass                                                                                                    | s type                                                                                                    | e to                                                                                               | rese                                                                                                    | erve.                                                                                                 |                                                                     | ıtiya                                                                                              | 0                                                                        | try                                                                                                    | y<br>P                                                                                                    | lease sel                                                                                                 | lect                        | . v                                                                                                    |                                         |                                         |
| < <b>Details&gt;</b><br>Select a p<br>*A pass is                                                           | oass<br>s va                                                                                                    | s type<br>lid fo                                                                                                    | e to<br>or 3 (                                                                                     | rese<br>or 5                                                                                                | erve.<br>con                                                                                          | secu                                                                | utive                                                                                              | Ð                                                                        | try                                                                                                    | <b>у</b><br>Р<br>А                                                                                              | lease sel<br>Il Kyushu                                                                                    | lect<br>u Are               | ea Pass 3 days                                                                                                    |                                         |                                         |
| < <b>Details&gt;</b><br>Select a p<br>*A pass is<br>days inclu                                             | bass<br>s va<br>idin                                                                                                    | s type<br>lid fc<br>g the                                                                                                    | e to<br>or 3 o<br>e usa                                                                            | rese<br>or 5<br>age :                                                                                       | erve.<br>con<br>star                                                                                  | secu<br>t dat                                                       | utive<br>te.                                                                                       | e                                                                        | try                                                                                                    | <b>у</b><br>А<br>А                                                                                              | lease sel<br>II Kyushu<br>II Kyushu                                                                       | lect<br>u Are               | ea Pass 3 days<br>ea Pass 5 days                                                                                                    |                                         |                                         |
| < <b>Details&gt;</b><br>Select a p<br>*A pass is<br>days inclu<br>If the usag                              | oass<br>s va<br>ıdin<br>ge s                                                                                                    | s type<br>lid fo<br>g the<br>start                                                                                           | e to<br>or 3 d<br>e usa<br>date                                                                    | rese<br>or 5<br>age a                                                                                       | erve<br>con<br>star<br>a 3-c                                                                          | secu<br>t dat<br>day                                                | utive<br>te.<br>pas                                                                                | e                                                                        | try                                                                                                    | P<br>A<br>A<br>N                                                                                                | lease sel<br>II Kyushu<br>II Kyushu<br>Iorthern I                                                         | lect<br>J An<br>J An<br>Kyu | ea Pass 3 days<br>ea Pass 5 days<br>shu Area Pass 3 days                                                                                                    | 6                                       |                                         |
| < <b>Details&gt;</b><br>Select a p<br>*A pass is<br>days inclu<br>If the usag<br>is Octobe                 | oass<br>s va<br>idin<br>ge s<br>r 5,                                                                                                    | s type<br>lid fo<br>g the<br>start<br>it is                                                                                  | e to<br>or 3 d<br>e usa<br>date<br>valio                                                           | rese<br>or 5<br>age :<br>e of a<br>d on                                                                     | erve<br>con<br>star<br>a 3-c<br>Oct                                                                   | secu<br>t dat<br>day<br>obe                                         | utive<br>te.<br>pas<br>r 5,                                                                        | e<br>ss<br>6,                                                            | try                                                                                                    | Y P<br>A<br>A<br>N<br>N                                                                                         | lease sel<br>II Kyushu<br>II Kyushu<br>Iorthern I<br>Iorthern I                                           | lect<br>J Ard<br>Kyu<br>Kyu | ea Pass 3 days<br>ea Pass 5 days<br>shu Area Pass 3 days<br>shu Area Pass 5 days                                                                                                    | 6<br>Reserved                           |                                         |
| <details><br/>Select a p<br/>*A pass is<br/>days inclu<br/>If the usag<br/>is October<br/>and 7.</details> | oass<br>s va<br>idin<br>ge s<br>r 5,                                                                                                    | s type<br>lid fc<br>g the<br>start<br>it is                                                                                  | e to<br>or 3 d<br>e usa<br>date<br>valio                                                           | rese<br>or 5<br>age :<br>e of a<br>d on                                                                     | erve<br>con<br>star<br>a 3-c<br>Oct                                                                   | secu<br>t dat<br>day<br>obe                                         | utive<br>te.<br>pas<br>r 5,                                                                        | e<br>ss<br>6,                                                            | try                                                                                                    |                                                                                                    | lease sel<br>II Kyushu<br>II Kyushu<br>Iorthern I<br>Iorthern I<br>outhern I                              | lect<br>J Ard<br>Kyu<br>Kyu | ea Pass 3 days<br>ea Pass 5 days<br>shu Area Pass 3 days<br>shu Area Pass 5 days<br>shu Area Pass 3 days                                                                                                    | <b>6</b><br>Reserved                    |                                         |
| <details><br/>Select a p<br/>*A pass is<br/>days inclu<br/>If the usag<br/>is Octobel<br/>and 7.</details> | bass<br>s va<br>idin<br>ge s<br>r 5,                                                                                                    | s type<br>lid fo<br>g the<br>start<br>it is                                                                                  | e to<br>or 3 o<br>e usa<br>date<br>valio                                                           | rese<br>or 5<br>age :<br>e of a<br>d on                                                                     | erve<br>con<br>star<br>a 3-c<br>Oct                                                                   | secu<br>t dat<br>day<br>obe                                         | utive<br>te.<br>pas<br>r 5,                                                                        | e<br>ss<br>6,                                                            | try                                                                                                    | P<br>A<br>A<br>N<br>S                                                                                           | lease sel<br>II Kyushu<br>II Kyushu<br>Iorthern I<br>Iorthern I<br>outhern I                              | lect<br>J Ard<br>Kyu<br>Kyu | ea Pass 3 days<br>ea Pass 5 days<br>shu Area Pass 3 days<br>shu Area Pass 5 days<br>shu Area Pass 3 days                                                                                                    | 6<br>Reserved                           |                                         |
| <details><br/>Select a p<br/>*A pass is<br/>days inclu<br/>If the usag<br/>is October<br/>and 7.</details> | bass<br>s va<br>idin<br>ge s<br>r 5,                                                                                                    | s type<br>lid fc<br>g the<br>start<br>it is<br>start D                                                                       | e to<br>or 3 d<br>e usa<br>date<br>valio                                                           | rese<br>or 5<br>age :<br>e of a<br>d on                                                                     | erve.<br>con:<br>star<br>a 3-c<br>Oct                                                                 | secu<br>t dat<br>day ∣<br>obe                                       | utive<br>te.<br>pas<br>r 5,                                                                        | e<br>SS<br>6,<br>ket T                                                   |                                                                                                    | P<br>A<br>A<br>N<br>N<br>S<br>S                                                                                 | lease sel<br>II Kyushu<br>II Kyushu<br>Iorthern H<br>Iorthern I<br>outhern I                              | lect<br>J Ard<br>Kyu<br>Kyu | ea Pass 3 days<br>ea Pass 5 days<br>shu Area Pass 3 days<br>shu Area Pass 5 days<br>shu Area Pass 3 days                                                                                                    | 6<br>Reserved                           |                                         |
| <details><br/>Select a p<br/>*A pass is<br/>days inclu<br/>If the usag<br/>is Octobel<br/>and 7.</details> | bass<br>s va<br>idin<br>ge s<br>r 5,<br>sage s<br>me)                                                                                                    | s type<br>lid fo<br>g the<br>start<br>it is                                                                                  | e to<br>or 3 (<br>date<br>valio                                                                    | rese<br>or 5<br>age :<br>of a<br>d on                                                                       | erve.<br>con:<br>star<br>a 3-c<br>Oct                                                                 | secu<br>t dat<br>day<br>obe                                         | utive<br>te.<br>pas<br>r 5,                                                                        | e<br>SS<br>6,<br>ket T                                                   | try<br>ype R<br>select                                                                                                    | P<br>A<br>A<br>N<br>N<br>S<br>S                                                                                 | lease sel<br>II Kyushu<br>II Kyushu<br>Iorthern I<br>outhern I                                            | lect<br>J Ard<br>Kyu<br>Kyu | ea Pass 3 days<br>ea Pass 5 days<br>shu Area Pass 3 days<br>shu Area Pass 5 days<br>shu Area Pass 3 days                                                                                                    | 6<br>Reserved                           |                                         |
| <details><br/>Select a p<br/>*A pass is<br/>days inclu<br/>If the usag<br/>is October<br/>and 7.</details> | bass<br>va<br>idin<br>ge s<br>r 5,<br>r 5,                                                                                                    | s type<br>lid fc<br>g the<br>start<br>it is<br>start D                                                                       | e to<br>or 3 (<br>e usa<br>date<br>valid                                                           | rese<br>or 5<br>age =<br>e of a<br>d on                                                                     | erve.<br>con:<br>star<br>a 3-c<br>Oct                                                                 | secu<br>t dat<br>day<br>obe<br>rd                                   | utive<br>te.<br>pas<br>r 5,                                                                        | e<br>SS<br>6,<br>ket T<br>lease                                          | ype R<br>select                                                                                                    | P<br>A<br>A<br>N<br>S<br>S                                                                                      | lease sel<br>II Kyushu<br>II Kyushu<br>II Kyushu<br>Iorthern I<br>outhern I                               | lect<br>J An<br>Kyu<br>Kyu  | ea Pass 3 days<br>ea Pass 5 days<br>shu Area Pass 3 days<br>shu Area Pass 5 days<br>shu Area Pass 3 days<br>Shu Area Pass 3 days                                                                                                    | 6<br>Reserved                           | om the                                  |
| <details><br/>Select a p<br/>*A pass is<br/>days inclu<br/>If the usag<br/>is October<br/>and 7.</details> | oass<br>va<br>idin<br>ge s<br>r 5,<br>sage s<br>me)<br>vyyy/                                                                                                    | s type<br>lid fo<br>g the<br>start<br>it is<br>start D<br>d<br>MM/dd                                                         | e to<br>or 3 (<br>date<br>valid                                                                    | rese<br>or 5<br>age =<br>of a<br>d on                                                                       | erve.<br>con:<br>star<br>a 3-c<br>Oct                                                                 | secu<br>t dat<br>day<br>obe                                         | utive<br>te.<br>pas<br>r 5,<br>Ticl<br>Pl<br>Adu                                                   | e<br>SS<br>6,<br>ket T<br>lease<br>ult(s)<br>anua                        | ype R<br>select                                                                                                    | P<br>A<br>A<br>A<br>N<br>N<br>S<br>S<br>S<br>S<br>S<br>S<br>S<br>S<br>S<br>S<br>S<br>S<br>S                     | lease sel<br>II Kyushu<br>II Kyushu<br>Iorthern I<br>outhern I                                            | lect<br>J Ard<br>Kyu<br>Kyu | ea Pass 3 days<br>ea Pass 5 days<br>shu Area Pass 3 days<br>shu Area Pass 5 days<br>shu Area Pass 3 days<br>Shu Area Pass 3 days                                                                                                    | 6<br>Reserved                           | om the                                  |
| <details><br/>Select a p<br/>*A pass is<br/>days inclu<br/>If the usag<br/>is October<br/>and 7.</details> | oass<br>va<br>idin<br>ge s<br>r 5,<br>sage (<br>me)<br>vyyy/                                                                                                    | s type<br>lid fc<br>g the<br>start<br>it is<br>start D<br>MM/dd<br>Dece                                                      | e to<br>or 3 (<br>e usa<br>date<br>valio                                                           | rese<br>or 5<br>age :<br>e of a<br>d on<br>apan S<br>2017<br>Fr 5a                                          | erve.<br>con:<br>star<br>a 3-c<br>Oct<br>tanda                                                        | secu<br>t dat<br>day<br>obe<br>rd                                   | utive<br>te.<br>pas<br>r 5,<br>Tiel<br>Pl<br>Adu                                                   | e<br>SS<br>6,<br>ket T<br>lease<br>ilt(s)<br>anua                        | ype R<br>select<br>JPY 0<br>Th Fr                                                                                         | P<br>A<br>A<br>N<br>N<br>S<br>S<br>Sa                                                                           | lease sel<br>II Kyushu<br>II Kyushu<br>II Kyushu<br>II Kyushu<br>Iorthern I<br>outhern I                  | lect<br>J Ard<br>Kyu<br>Kyu | ea Pass 3 days<br>ea Pass 5 days<br>shu Area Pass 3 days<br>shu Area Pass 5 days<br>shu Area Pass 3 days<br>Shu Area Pass 3 days<br>Specify a date w<br>purchase date.<br>*Enter the date y                                                                                                    | ithin 1 month fro                       | om the<br>n to use                      |
| <details><br/>Select a p<br/>*A pass is<br/>days inclu<br/>If the usag<br/>is October<br/>and 7.</details> | pass<br>Va<br>Idin<br>ge s<br>r 5,<br>me)<br>Vyyy/                                                                                                    | s type<br>lid fo<br>g the<br>start<br>it is<br>start D<br>mm/dd<br>Dece                                                      | e to<br>pr 3 (<br>e usa<br>date<br>valid<br>ate ()<br>ate ()                                       | rese<br>or 5<br>age :<br>e of a<br>d on<br>apan S<br>2017<br>Fr Sa<br>1 2                                   | erve.<br>con:<br>star<br>a 3-c<br>Oct<br>tanda                                                        | secu<br>t dat<br>day  <br>obe<br>rd                                 | utive<br>te.<br>pas<br>r 5,<br>Ticl<br>Pl<br>Adu<br>3;<br>Tu<br>2                                  | e<br>SS<br>6,<br>ket T<br>lease<br>ult(s)<br>anua<br>We                  | ype R<br>select<br>JPY 0<br>Th Fr<br>4 5                                                                                  | P<br>A<br>A<br>A<br>N<br>N<br>N<br>S<br>S<br>S<br>S<br>a<br>6                                                   | lease sel<br>Il Kyushu<br>Il Kyushu<br>Iorthern I<br>outhern I<br>outhern I<br>su<br>7                    | lect<br>J Arr<br>Kyu<br>Kyu | ea Pass 3 days<br>ea Pass 5 days<br>shu Area Pass 3 days<br>shu Area Pass 5 days<br>shu Area Pass 3 days<br>Shu Area Pass 3 days<br>Specify a date w<br>purchase date.<br>*Enter the date y<br>a pass                                                                                                    | tithin 1 month fro                      | om the<br>n to use                      |
| <details><br/>Select a p<br/>*A pass is<br/>days inclu<br/>If the usac<br/>is October<br/>and 7.</details> | pass<br>va<br>idin<br>ge s<br>r 5,<br>sage (<br>vyyy)                                                                                                    | s type<br>lid fc<br>g the<br>start<br>it is<br>start D<br>MM/dc<br>Dece<br>Tu We                                             | e to<br>or 3 (<br>e usa<br>date<br>valid<br>ate ();<br>ate ();                                     | rese<br>or 5<br>age :<br>e of a<br>d on<br>apan S<br>2017<br>Fr 5a<br>1 2<br>8 9<br>15 16                   | erve.<br>con:<br>star<br>a 3-c<br>Oct<br>tandau<br>tandau<br>a 5u<br>3<br>10                          | secu<br>t dat<br>day<br>obe<br>rd<br>mo<br>1<br>8                   | utive<br>te.<br>pas<br>r 5,<br>r 5,<br>r 4du<br>1<br>2<br>9                                        | e<br>SS<br>6,<br>ket T<br>lease<br>uit(s)<br>anua<br>3<br>10             | <b>ype R</b><br>select<br><b>Th Fr</b><br>4 5<br>11 12<br>18 19                                                           | P<br>A<br>A<br>N<br>N<br>S<br>S<br>Quit u<br>S<br>S<br>a<br>6<br>13<br>20                                       | lease sel<br>Il Kyushu<br>Il Kyushu<br>Iorthern I<br>Iorthern I<br>Iouthern I<br>J<br>Su<br>7<br>14<br>21 | lect<br>J Ard<br>Kyu<br>Kyu | ea Pass 3 days<br>ea Pass 5 days<br>shu Area Pass 3 days<br>shu Area Pass 5 days<br>shu Area Pass 3 days<br>Shu Area Pass 3 days<br>Specify a date w<br>purchase date.<br>*Enter the date y<br>a pass.                                                                                                    | 6<br>Reserved                           | om the<br>n to use                      |
| <details><br/>Select a p<br/>*A pass is<br/>days inclu<br/>If the usag<br/>is October<br/>and 7.</details> | pass<br>va<br>idin<br>ge s<br>r 5,<br>sage s<br>me)<br>vyyyy/<br>o<br>Mo                                                                                                    | s type<br>lid fo<br>g the<br>start<br>it is<br>start D<br>constart D<br>d<br>MM/do<br>Dece<br>Tu We<br>5 6<br>12 13<br>19 20 | e to<br>or 3 (<br>e usi<br>date<br>valid<br>ate ();<br>ate ();<br>mber<br>th<br>7<br>14<br>21      | rese<br>or 5<br>age :<br>e of a<br>d on<br>apan S<br>2017<br>Fr Sa<br>1 2<br>8 9<br>15 16<br>22 2 23        | erve.<br>con:<br>star<br>a 3-c<br>Oct<br>tanda                                                        | secu<br>t dat<br>day<br>obe<br>rd                                   | utive<br>te.<br>pas<br>r 5,<br>r 5,<br>r 1<br>el<br>Pl<br>Adu<br>3<br>r<br>u<br>2<br>9<br>16<br>23 | e<br>SS<br>6,<br>ket T<br>lease<br>ult(s)<br>anua<br>3<br>10<br>17<br>24 | ype R<br>select<br>JPY 0<br>ry 201<br>Th Fr<br>4 5<br>11 12<br>18 19<br>25 26                                             | P<br>A<br>A<br>A<br>N<br>N<br>N<br>S<br>S<br>S<br>a<br>6<br>:<br>13<br>20<br>27                                 | lease sel<br>Il Kyushu<br>Il Kyushu<br>Iorthern I<br>outhern I<br>outhern I<br>14<br>21<br>28             | lect<br>J Ard<br>Kyu<br>Kyu | ea Pass 3 days<br>ea Pass 5 days<br>shu Area Pass 3 days<br>shu Area Pass 5 days<br>shu Area Pass 3 days<br>Shu Area Pass 3 days<br>Specify a date w<br>purchase date.<br>*Enter the date y<br>a pass.<br>*You need to rec                                                                                                    | tithin 1 month fro<br>you actually plan | om the<br>n to use<br>ed pass           |
| <details><br/>Select a p<br/>*A pass is<br/>days inclu<br/>If the usac<br/>is October<br/>and 7.</details> | A a sage s<br>addin<br>ge s<br>r 5,<br>sage s<br>r 5,<br>sage s<br>addin<br>yyyy/<br>a<br>addin<br>addin | s type<br>lid fc<br>g the<br>start<br>it is<br>start D<br>(MM/dc<br>Dece<br>5 6<br>12 13<br>19 20<br>26 27                   | e to<br>or 3 (<br>e usa<br>date<br>valid<br>ate ();<br>ate ();<br>f<br>mber<br>7<br>14<br>21<br>28 | rese<br>or 5<br>age :<br>e of a<br>d on<br>apan S<br>2017<br>Fr 5a<br>1 2<br>8 9<br>15 16<br>22 23<br>29 30 | erve.<br>con:<br>star<br>a 3-c<br>Oct<br>tanda<br>a<br>3<br>10<br>3<br>10<br>3<br>10<br>24<br>3<br>11 | secu<br>t dat<br>day<br>obe<br>rd<br>Mo<br>1<br>8<br>15<br>22<br>29 | utive<br>te.<br>pas<br>r 5,<br>r 5,<br>r 1<br>r 1<br>2<br>9<br>16<br>23<br>30                      | e<br>SS<br>6,<br>ket T<br>lease<br>anua<br>3<br>10<br>17<br>24<br>31     | <b>try</b><br><b>ype R</b><br><b>select</b><br><b>Th Fr</b><br><b>4</b> 5<br><b>11</b> 12<br><b>18</b> 19<br><b>25</b> 26 | P<br>A<br>A<br>N<br>N<br>S<br>S<br>S<br>C<br>S<br>C<br>S<br>C<br>S<br>C<br>S<br>C<br>S<br>C<br>S<br>C<br>S<br>C | lease sel<br>Il Kyushu<br>lorthern l<br>outhern l<br>outhern l<br>outhern l<br>z<br>u<br>z<br>u           | lect<br>J Arr<br>Kyu<br>Kyu | ea Pass 3 days<br>ea Pass 5 days<br>shu Area Pass 3 days<br>shu Area Pass 5 days<br>shu Area Pass 3 days<br>Shu Area Pass 3 days<br>Shu Area Pass 3 days<br>Shu Area Pass 3 days<br>shu Area Pass 3 days<br>shu Area Pass 3 days<br>shu Area Pass 3 days<br>shu Area Pass 3 days<br>shu Area Pass 3 days<br>shu Area Pass 3 days | 6<br>Reserved                           | om the<br>n to use<br>ed pass<br>atest. |

Note: Online reservation for a JR Kyushu Rail Pass can be made from 10 am (Japan time) 1 month before the usage start date.

How to purchase a rail pass

## 7. Enter information about purchaser and user.

| Customer Informatio                                                                                                  | n Entry                                                        |                                                                                                    |
|----------------------------------------------------------------------------------------------------|----------------------------------------------------------------|----------------------------------------------------------------------------------------------------|
| Email Address<br>Confirmation<br>Required indicates that entry is required.<br>Enter information about purchaser (re | 3<br>Customer<br>Information<br>Entry<br>presentative for rese | The purchaser needs to be a credit card holder.<br>Also, the purchaser needs to be a user.<br>The purchaser's name will be automatically<br>displayed in the first user's column. |
| * Enter name as shown on passport. First Name                                                                        | Middle Name                                                    | Last Name Required                                                                                                    |
| Email Address                                                                                                    |                                                                |                                                                                                    |
| Enter User Information.     Omit middle name                                                                         | Enter "Name<br>and "Passpor                                    | ", "Date of Birth", "Country/Region (Nationality)"<br>t No." described on the passport(s).                                                                                        |
| 1 Adult(s) Enter information as shown on p                                                                           | assport.<br>Middle Name                                        | Last Name Required                                                                                                    |
| Date of Birth Required<br>yyyy/MM/dd                                                                                 | Country/Region Please select.                                  | Required Passport No. Required                                                                                                    |
| 4 Child(ren). Enter information as shown or                                                                          | n en en en en en en en en en en en en en                       |                                                                                                    |
| Note: <u>A user needs to be a non-</u><br>visiting Japan for the purpose of a<br>on a short-stay visa.               | Japanese citiz                                                 | en who is<br>Last Name Required<br>I traveling                                                                                                    |
| Otherwise, we may not issue the n                                                                                    | reserved pass.                                                 | the checkbox. Then click "Next".                                                                                                    |
| Back                                                                                                    | тонн эгау штэарап.                                             | Next                                                                                                    |

## 8. Enter credit card information used for settlement.

| Credit C                                                                         | Card Inforr                                                                                | nation Ent                                                                                        | ry                                                                               |                                                         |               |
|----------------------------------------------------------------------------------|--------------------------------------------------------------------------------------------|---------------------------------------------------------------------------------------------------|----------------------------------------------------------------------------------|---------------------------------------------------------|---------------|
| Email Address<br>Confirmation                                                    | Purchase<br>Information<br>Entry                                                           | Customer<br>Information<br>Entry                                                                  | Credit Card<br>Information<br>Entry                                              | 5<br>Confirm<br>Reservation<br>Details                  | 6<br>Reserved |
| Usable Card(                                                                     | s) V/SA                                                                                    | D <b>EI 🚾 </b> 🔐                                                                                  | PC 🦻 🚾 🎘                                                                         |                                                         |               |
| * When receivin                                                                  | g the reserved rail pass                                                                   | s, you need to bring the                                                                          | e credit card registered                                                         | at the time of purchase.                                |               |
| Term of Validit                                                                  | ty (MM/YYYY) Requi                                                                         | red<br>7 –                                                                                        | Card Company Rec                                                                 | quired                                                  | •             |
| The above for settlement                                                         | is the purchaser's cred<br>at the time of purchase                                         | it card. When receiving<br>and present it.                                                        | a ticket(s), the purchas                                                         | ser must bring the credit                               | card used     |
| Back                                                                             |                                                                                            | $\square$                                                                                         |                                                                                  | Next                                                    |               |
| Enter your cre<br>Read the cau<br>*The credit c<br>*You (the pu<br>receive the r | edit card's "Card<br>tion notes and o<br>ard must be th<br>rchaser) need<br>eserved pass a | d No.", "Term of<br>check the check<br><b>he purchaser's</b><br>to present the<br>at a designated | Validity and "Ca<br>box. Then click<br>own.<br>credit card use<br>I JR Kyushu co | ard Company".<br>"Next".<br>ed for settlemer<br>punter. | nt when you   |

How to purchase a rail pass

9. Confirm the contents of reservation.

| Confirm                                |                                         |                                     |                                   |                      |
|----------------------------------------|-----------------------------------------|-------------------------------------|-----------------------------------|----------------------|
| Email Address<br>Confirmation<br>Entry | se Customer<br>ion Information<br>Entry | Credit Card<br>Information<br>Entry | Confirm<br>Reservation<br>Details | 6<br>Reserved        |
| OK to reserve Rail Pass as indicate    | d below?                                |                                     |                                   |                      |
| Application Details                    |                                         |                                     |                                   |                      |
| Ticket Type                            |                                         | Number of Persons                   | in Reservation                    |                      |
| All Kyushu Area Pass 3 da              | ays                                     | 3 Passenger(s                       | )(Adult(s): 2 / Child(ren):       | 1)                   |
| Payment Amount                         |                                         | Usage Start Date (                  | Japan Standard Time)              |                      |
| JPY 37,500                             |                                         | 2018/01/27                          |                                   |                      |
|                                        |                                         | ,,,                                 |                                   |                      |
|                                        |                                         |                                     |                                   |                      |
| Purchaser Information                  | n                                       |                                     |                                   |                      |
|                                        |                                         |                                     |                                   |                      |
| Name                                   |                                         |                                     |                                   |                      |
| Kyushu A                               |                                         |                                     |                                   |                      |
| Email Address                          |                                         |                                     |                                   |                      |
|                                        |                                         |                                     |                                   |                      |
|                                        |                                         |                                     |                                   |                      |
| Credit Card Details                    |                                         |                                     |                                   |                      |
|                                        |                                         |                                     |                                   |                      |
| Card No.                               | Credit Card Compan                      | У                                   | Term of Validity (MM/YYYY)        |                      |
| ****_***_***-1002                      | UC,Master,VISA                          |                                     | 09/2022                           |                      |
|                                        |                                         |                                     |                                   |                      |
| User Information                       |                                         |                                     |                                   |                      |
| 1 Adult                                |                                         | 2 Adult                             |                                   |                      |
| Kyushu A                               |                                         | Kyushu B                            |                                   |                      |
| Date of Birth                          | 1989/01/01                              | Date of Birth                       | 1989                              | /01/01               |
| Country (Declar                        | Koroa Bopublic of                       | Country (Decion                     | 1909                              | Taiwan               |
| Country/Region                         | Korea, Republic of                      | Country/Region                      | 2400                              | Talwan               |
| Passport No.                           | A12345678                               | Passport No.                        | B123                              | 45678                |
| 3 Child                                |                                         |                                     |                                   |                      |
| Kanahar C                              |                                         |                                     |                                   |                      |
| Kyushu C                               |                                         |                                     |                                   |                      |
| Date of Birth                          | 2017/01/01                              |                                     |                                   |                      |
| Country/Region                         | Hong Kong                               |                                     |                                   |                      |
| Passport No.                           | C12345678                               |                                     | Confirm the conte                 | ents of reservation. |
|                                        |                                         |                                     | If it is correct, clic            | k "Reserve (Pay)".   |
|                                        |                                         |                                     | ┕─┑ ╭                             |                      |
| I would like to receive occas          | ional promotional emails from k         | (yushu Railway Comp                 | any.                              |                      |
|                                        |                                         |                                     |                                   |                      |
|                                        |                                         |                                     |                                   |                      |
| Back                                   |                                         |                                     | Reserve (Pay)                     |                      |
|                                        |                                         |                                     |                                   |                      |

# How to purchase a rail pass

| 10. Reservation completed.                                                            | Note: If you request from 23: 00 to 5: 30 (Japan time),                                        |
|---------------------------------------------------------------------------------------|------------------------------------------------------------------------------------------------|
| Reservation Completed                                                                 | we will keep the reservation request on hold and inform the result the next morning by e-mail. |
| Email Address Purchase Customer<br>Confirmation Information Entry Entry               | Credit Card Confirm Reserved<br>Informati<br>Entry Information tails                           |
| Reserved (paid).<br>URL address (link) to e-Ticket has been sent to the email address | Entry<br>; you registered.                                                                     |
| Reservation Details                                                                   |                                                                                                |
| Reservation Receipt No.<br>R00017120004449                                            | KRP(Kyushu Rail Pass) Reservation No.<br>K00017120004449 Your KRP Reservation No.              |
| Application Details                                                                   |                                                                                                |
| Ticket Type                                                                           | Number of Persons in Reservation                                                               |
| All Kyushu Area Pass 3 days                                                           | 3 Passenger(s)(Adult(s): 2 / Child(ren): 1 )                                                   |
| Payment Amount JPY 37,500                                                             | Usage Start Date (Japan Standard Time) 2018/01/27                                              |
| Purchaser Information                                                                 |                                                                                                |
| Name                                                                                  |                                                                                                |
| Kyushu A                                                                              |                                                                                                |
| Email Address                                                                         |                                                                                                |
|                                                                                       |                                                                                                |
| Credit Card Details                                                                   |                                                                                                |
| Card No. Credit Card Company                                                          | / Term of Validity (MM/YYYY)                                                                   |
| ****_****_***-1002 UC,Master,VISA                                                     | 09/2022                                                                                        |
| User Information                                                                      |                                                                                                |
| 1 Adult                                                                               | 2 Adult                                                                                        |
| Kyushu A                                                                              | Kyushu B                                                                                       |
| Date of Birth 1989/01/01                                                              | Date of Birth 1989/01/01                                                                       |
| Country/Region Korea, Republic of                                                     | Country/Region Taiwan Passoort No. B12345678                                                   |
| Pasportio.                                                                            |                                                                                                |
| 3 Child                                                                               |                                                                                                |
| To print a receipt,                                                                   | To print an e-Ticket.                                                                          |
| click "To Receipt Print".                                                             | click "To eTicket Print".                                                                      |
| To Page<br>To Receipt Print                                                           | To eTicket Print                                                                               |

# How to purchase a rail pass

# 11. Example of the automatically sent e-mail when reservation is completed

| 今日 10:10                                                                                                    | has been issued. (C08)                                                                                                    |                           |
|----------------------------------------------------------------------------------------------------|----------------------------------------------------------------------------------------------------|---------------------------|
| Mr./Ms.Kyushu A                                                                                                    |                                                                                                    |                           |
| Thank you for using our JR Kyushu Rail Pass Online B                                                                                                    | Booking.                                                                                                    |                           |
| * Your reservation has been issued.<br>The following reservation has been confirmed, and y<br>accordingly.<br>Purchaser name: Kyushu A<br>Total amount: 37,500 (JPY)                                                                                                    | rour credit card has been billed                                                                                                    |                           |
| * Reservation details<br>Date/time reservation was requested: 2017/12/27 16:<br>Reservation No. 66036                                                                                                    | :15 (Japan time)                                                                                                    | _                         |
| For 2 adult(s) and 1 child(ren)<br>Ticket name: All Kyushu Area Pass 3 days<br>Usage start date: <u>2018/01/27</u>                                                                                                    | Your KRP Reservation No.                                                                                                    |                           |
| * KRP reservation No: K00017120004449<br>The KRP reservation No. will be required when pickir<br>at our office.                                                                                                    | ng up your JR Kyushu Rail Pass(es)                                                                                                    |                           |
|                                                                                                    |                                                                                                    |                           |
| * e-Ticket<br>Please visit the following web page to view and print                                                                                                    | t your e-ticket. Note that one e-                                                                                                    |                           |
| https://kyushurailpass.jrkyushu.co.jp/reserve/Displa<br>code=UDiMBicLNC171200000081058                                                                                                    | <u>iyeTicket/?</u>                                                                                                    |                           |
| Important:                                                                                                    |                                                                                                    |                           |
| Important:<br>* You cannot use the e-ticket itself to board a train. P<br>exchange office prior to boarding, and exchange you<br>Pass(es).<br>* All travelers in your group must appear at the exchan<br>passes                                                                                                    | To display and print your e<br>r e-tick<br>ange of                                                                                                    | e-Ticket,<br>⊢in the e-r  |
| Important:<br>* You cannot use the e-ticket itself to board a train. P<br>exchange office prior to boarding, and exchange you<br>Pass(es).<br>* All travelers in your group must appear at the exchange<br>passes.<br>* When making the exchange, you will need to present                                                                                                    | To display and print your e<br>r e-tick<br>access the URL described<br>ange of<br>nt (a) the e-ticket, (b) the credit                                                                                                    | e-Ticket,<br>⊢in the e-ı  |
| Important:<br>* You cannot use the e-ticket itself to board a train. P<br>exchange office prior to boarding, and exchange you<br>Pass(es).<br>* All travelers in your group must appear at the excha<br>passes.<br>* When making the exchange, you will need to preser<br>card used to make the purchase, and (c) the passpor<br>* You must make this exchange no later than your us                                                                                                    | To display and print your e<br>ar e-tick<br>ange of<br>nt (a) the e-ticket, (b) the credit<br>rts of all travelers in the group.<br>age start date. If for some reason                                                                                                    | e-Ticket,<br>⊢in the e-ı  |
| Important:<br>* You cannot use the e-ticket itself to board a train. P<br>exchange office prior to boarding, and exchange you<br>Pass(es).<br>* All travelers in your group must appear at the excha<br>passes.<br>* When making the exchange, you will need to preser<br>card used to make the purchase, and (c) the passpor<br>* You must make this exchange no later than your us<br>you were unable to pick up your Rail Pass(es) by that<br>the fellentement for the point of the pass of the fellentement for the pass of the fellentement for the pass of the fellentement of the pass of the fellentement of the pass of the pass of the fellentement of the pass of the pass                            | To display and print your e<br>are -tick<br>access the URL described<br>ange of<br>nt (a) the e-ticket, (b) the credit<br>rts of all travelers in the group.<br>age start date. If for some reason<br>c date, please contact us through                                                                                                    | e-Ticket,<br>⊢in the e-r  |
| Important:<br>* You cannot use the e-ticket itself to board a train. F<br>exchange office prior to boarding, and exchange you<br>Pass(es).<br>* All travelers in your group must appear at the excha<br>passes.<br>* When making the exchange, you will need to preser<br>card used to make the purchase, and (c) the passpor<br>* You must make this exchange no later than your us<br>you were unable to pick up your Rail Pass(es) by that<br>the following web page.<br>Contact: https://kyushurailpass.jrkyushu.co.jp/reser                                                                                                    | To display and print your e<br>ar e-tick<br>ange of<br>nt (a) the e-ticket, (b) the credit<br>rts of all travelers in the group.<br>age start date. If for some reason<br>t date, please contact us through<br>rve/InquiryPublicEmailInputPage                                                                                                    | e-Ticket,<br>⊢in the e-r  |
| Important:<br>* You cannot use the e-ticket itself to board a train. F<br>exchange office prior to boarding, and exchange you<br>Pass(es).<br>* All travelers in your group must appear at the exchange<br>passes.<br>* When making the exchange, you will need to presence<br>card used to make the purchase, and (c) the passpor<br>* You must make this exchange no later than your us<br>you were unable to pick up your Rail Pass(es) by that<br>the following web page.<br>Contact: https://kyushurailpass.jrkyushu.co.jp/resence<br>* Exchange must be made during normal business how                                                                                                    | To display and print your e<br>are etick<br>ange of<br>and a ccess the URL described<br>and a ccess the URL described<br>and a ccess the URL described<br>and a ccess the URL described<br>add a ccess the URL described<br>access the URL described<br>access the URL described | e-Ticket,<br>⊢in the e-r  |
| Important:<br>* You cannot use the e-ticket itself to board a train. F<br>exchange office prior to boarding, and exchange you<br>Pass(es).<br>* All travelers in your group must appear at the excha<br>passes.<br>* When making the exchange, you will need to preser<br>card used to make the purchase, and (c) the passpor<br>* You must make this exchange no later than your us<br>you were unable to pick up your Rail Pass(es) by that<br>the following web page.<br>Contact: https://kyushurailpass.jrkyushu.co.jp/reser<br>* Exchange must be made during normal business ho<br>vary by location. Please check ahead if planning to m<br>morning or late evening.                                                                                                    | To display and print your e<br>ar e-tick<br>ange of<br>nt (a) the e-ticket, (b) the credit<br>rts of all travelers in the group.<br>age start date. If for some reason<br>at date, please contact us through<br>rve/InquiryPublicEmailInputPage<br>ours at the exchange office. Hours<br>nake the exchange in the early                                                                                                    | e-Ticket,<br>⊢in the e-r  |
| Important:<br>* You cannot use the e-ticket itself to board a train. F<br>exchange office prior to boarding, and exchange you<br>Pass(es).<br>* All travelers in your group must appear at the exchange<br>passes.<br>* When making the exchange, you will need to preser<br>card used to make the purchase, and (c) the passpor<br>* You must make this exchange no later than your us<br>you were unable to pick up your Rail Pass(es) by that<br>the following web page.<br>Contact: https://kyushurailpass.jrkyushu.co.jp/reser<br>* Exchange must be made during normal business hor<br>vary by location. Please check ahead if planning to m<br>morning or late evening.<br>For details about office locations and hours, please of<br>the source of the previous the previous the term.                                                                                                    | To display and print your e<br>are etick<br>ange of<br>and access the URL described<br>ange of<br>the e-ticket, (b) the credit<br>the of all travelers in the group.<br>tage start date. If for some reason<br>to date, please contact us through<br>the exchange office. Hours<br>hake the exchange in the early<br>visit this web page:                                                                                                    | e-Ticket,<br>⊢in the e-r  |
| Important:<br>* You cannot use the e-ticket itself to board a train. F<br>exchange office prior to boarding, and exchange you<br>Pass(es).<br>* All travelers in your group must appear at the exchange<br>passes.<br>* When making the exchange, you will need to preser<br>card used to make the purchase, and (c) the passpor<br>* You must make this exchange no later than your us<br>you were unable to pick up your Rail Pass(es) by that<br>the following web page.<br>Contact: https://kyushurailpass.jrkyushu.co.jp/reser<br>* Exchange must be made during normal business ho<br>vary by location. Please check ahead if planning to m<br>morning or late evening.<br>For details about office locations and hours, please v<br>https://www.jrkyushu.co.jp/english/pdf/BusinessHou<br>* If you wish to cancel or change your reservation. Di                                                                                                    | To display and print your e<br>access the URL described<br>ange of<br>nt (a) the e-ticket, (b) the credit<br>rts of all travelers in the group.<br>age start date. If for some reason<br>at date, please contact us through<br><u>rve/InquiryPublicEmailInputPage</u><br>ours at the exchange office. Hours<br>hake the exchange in the early<br>visit this web page:<br><u>urs.pdf</u><br>ease visit the JR Kyushu Rail Pass                                                                                                    | e-Ticket,<br>⊢in the e-ı  |
| Important:<br>* You cannot use the e-ticket itself to board a train. F<br>exchange office prior to boarding, and exchange you<br>Pass(es).<br>* All travelers in your group must appear at the exchange<br>passes.<br>* When making the exchange, you will need to presen-<br>card used to make the purchase, and (c) the passpor<br>* You must make this exchange no later than your us-<br>you were unable to pick up your Rail Pass(es) by that<br>the following web page.<br>Contact: https://kyushurailpass.jrkyushu.co.jp/resen<br>* Exchange must be made during normal business hor<br>vary by location. Please check ahead if planning to m<br>morning or late evening.<br>For details about office locations and hours, please w<br>https://www.jrkyushu.co.jp/english/pdf/BusinessHou<br>* If you wish to cancel or change your reservation, ple<br>Online Booking and proceed as instructed.                                                                                                    | To display and print your e<br>are-tick<br>ange of<br>nt (a) the e-ticket, (b) the credit<br>rts of all travelers in the group.<br>age start date. If for some reason<br>t date, please contact us through<br>rve/InquiryPublicEmailInputPage<br>ours at the exchange office. Hours<br>hake the exchange in the early<br>visit this web page:<br>urs.pdf<br>ease visit the JR Kyushu Rail Pass                                                                                                    | e-Ticket,<br>⊢in the e-ı  |
| Important:<br>* You cannot use the e-ticket itself to board a train. F<br>exchange office prior to boarding, and exchange you<br>Pass(es).<br>* All travelers in your group must appear at the exchange<br>passes.<br>* When making the exchange, you will need to preser-<br>card used to make the purchase, and (c) the passpor<br>* You must make this exchange no later than your us<br>you were unable to pick up your Rail Pass(es) by that<br>the following web page.<br>Contact: https://kyushurailpass.jrkyushu.co.jp/reser<br>* Exchange must be made during normal business hor<br>vary by location. Please check ahead if planning to m<br>morning or late evening.<br>For details about office locations and hours, please w<br>https://www.jrkyushu.co.jp/english/pdf/BusinessHou<br>* If you wish to cancel or change your reservation, ple<br>Online Booking and proceed as instructed.<br>* Requests for changes or refunds are accepted only<br>Please be sure to make your reduest only within this                                                                                                    | To display and print your e<br>are-tick<br>ange of<br>ange of<br>and the e-ticket, (b) the credit<br>rts of all travelers in the group.<br>age start date. If for some reason<br>at date, please contact us through<br><u>rve/InquiryPublicEmailInputPage</u><br>ours at the exchange office. Hours<br>hake the exchange in the early<br>visit this web page:<br><u>urs.pdf</u><br>ease visit the JR Kyushu Rail Pass<br>of from 05:30 to 23:00 (Japan time).<br>time period.                                                                                                    | e-Ticket,<br>⊢in the e-ı  |
| Important:<br>* You cannot use the e-ticket itself to board a train. F<br>exchange office prior to boarding, and exchange you<br>Pass(es).<br>* All travelers in your group must appear at the exchange<br>passes.<br>* When making the exchange, you will need to presend<br>card used to make the purchase, and (c) the passpore<br>* You must make this exchange no later than your us-<br>you were unable to pick up your Rail Pass(es) by that<br>the following web page.<br>Contact: https://kyushurailpass.jrkyushu.co.jp/resender<br>* Exchange must be made during normal business her-<br>vary by location. Please check ahead if planning to me<br>morning or late evening.<br>For details about office locations and hours, please we<br>https://www.jrkyushu.co.jp/english/pdf/BusinessHoule<br>* If you wish to cancel or change your reservation, ple<br>Online Booking and proceed as instructed.<br>* Requests for changes or refunds are accepted only<br>Please be sure to make your request only within this ar<br>* Please note that a refund service charge will be appresed<br>* The survice charge will be appresed and the survice charge will be appresed<br>* Please note that a refund service charge will be appresed and the survice charge will be appresed and the survice charge will be appresed and the s | To display and print your e<br>access the URL described<br>ange of<br>nt (a) the e-ticket, (b) the credit<br>rts of all travelers in the group.<br>age start date. If for some reason<br>a date, please contact us through<br>rve/InquiryPublicEmailInputPage<br>ours at the exchange office. Hours<br>hake the exchange in the early<br>visit this web page:<br>urs.pdf<br>ease visit the JR Kyushu Rail Pass<br>of from 05:30 to 23:00 (Japan time).<br>time period.<br>plied when a reservation is                                                                                                    | e-Ticket,<br>⊢in the e-ı  |
| Important:<br>* You cannot use the e-ticket itself to board a train. F<br>exchange office prior to boarding, and exchange you<br>Pass(es).<br>* All travelers in your group must appear at the excha-<br>passes.<br>* When making the exchange, you will need to preser-<br>card used to make the purchase, and (c) the passpor<br>* You must make this exchange no later than your us-<br>you were unable to pick up your Rail Pass(es) by that<br>the following web page.<br>Contact: https://kyushurailpass.jrkyushu.co.jp/reser<br>* Exchange must be made during normal business hor<br>vary by location. Please check ahead if planning to m<br>morning or late evening.<br>For details about office locations and hours, please w<br>https://www.jrkyushu.co.jp/english/pdf/BusinessHou<br>* If you wish to cancel or change your reservation, ple<br>Online Booking and proceed as instructed.<br>* Requests for changes or refunds are accepted only<br>Please be sure to make your request only within this<br>* Please note that a refund service charge will be app<br>canceled.<br>If you are reducing the number of travelers, the refund                                                                                                    | To display and print your e<br>are-tick<br>ange of<br>and access the URL described<br>ange of<br>nt (a) the e-ticket, (b) the credit<br>rts of all travelers in the group.<br>age start date. If for some reason<br>is date, please contact us through<br>rve/InquiryPublicEmailInputPage<br>ours at the exchange office. Hours<br>hake the exchange in the early<br>visit this web page:<br><u>urs.pdf</u><br>ease visit the JR Kyushu Rail Pass<br>of from 05:30 to 23:00 (Japan time).<br>time period.<br>plied when a reservation is<br>and service charge will be applied for                                                                                                    | e-Ticket,<br>⊢in the e-   |
| Important:<br>* You cannot use the e-ticket itself to board a train. F<br>exchange office prior to boarding, and exchange you<br>Pass(es).<br>* All travelers in your group must appear at the excha-<br>passes.<br>* When making the exchange, you will need to preser<br>card used to make the purchase, and (c) the passpor<br>* You must make this exchange no later than your us<br>you were unable to pick up your Rail Pass(es) by that<br>the following web page.<br>Contact: https://kyushurailpass.jrkyushu.co.jp/reser<br>* Exchange must be made during normal business hor<br>vary by location. Please check ahead if planning to m<br>morning or late evening.<br>For details about office locations and hours, please w<br>https://www.jrkyushu.co.jp/english/pdf/BusinessHou<br>* If you wish to cancel or change your reservation, ple<br>Online Booking and proceed as instructed.<br>* Requests for changes or refunds are accepted only<br>Please be sure to make your request only within this<br>* Please note that a refund service charge will be appr<br>canceled.<br>If you are reducing the number of travelers, the refund<br>each individual removed from the group.                                                                                                    | Dealer of the second second se                                                                                                    | e-Ticket,<br>⊢in the e-⊦  |
| Important:<br>* You cannot use the e-ticket itself to board a train. F<br>exchange office prior to boarding, and exchange you<br>Pass(es).<br>* All travelers in your group must appear at the excha-<br>passes.<br>* When making the exchange, you will need to preser<br>card used to make the purchase, and (c) the passpor<br>* You must make this exchange no later than your us<br>you were unable to pick up your Rail Pass(es) by that<br>the following web page.<br>Contact: https://kyushurailpass.jrkyushu.co.jp/reser<br>* Exchange must be made during normal business ho<br>vary by location. Please check ahead if planning to m<br>morning or late evening.<br>For details about office locations and hours, please w<br>https://www.jrkyushu.co.jp/english/pdf/BusinessHou<br>* If you wish to cancel or change your reservation, ple<br>Online Booking and proceed as instructed.<br>* Requests for changes or refunds are accepted only<br>Please be sure to make your request only within this is<br>* Please note that a refund service charge will be app<br>canceled.<br>If you are reducing the number of travelers, the refund<br>each individual removed from the group.<br>JR Kyushu Rail Pass Online Booking                                                                                                    | To display and print your e<br>are-tick<br>ange of<br>nt (a) the e-ticket, (b) the credit<br>rts of all travelers in the group.<br>age start date. If for some reason<br>t date, please contact us through<br>rve/InquiryPublicEmailInputPage<br>ours at the exchange office. Hours<br>hake the exchange in the early<br>visit this web page:<br>urs.pdf<br>ease visit the JR Kyushu Rail Pass<br>of from 05:30 to 23:00 (Japan time).<br>time period.<br>plied when a reservation is<br>ad service charge will be applied for                                                                                                    | e-Ticket,<br>I in the e-I |
| Important:<br>* You cannot use the e-ticket itself to board a train. F<br>exchange office prior to boarding, and exchange you<br>Pass(es).<br>* All travelers in your group must appear at the excha-<br>passes.<br>* When making the exchange, you will need to preser<br>card used to make the purchase, and (c) the passpor<br>* You must make this exchange no later than your us<br>you were unable to pick up your Rail Pass(es) by that<br>the following web page.<br>Contact: https://kyushurailpass.jrkyushu.co.jp/reser<br>* Exchange must be made during normal business he<br>vary by location. Please check ahead if planning to m<br>morning or late evening.<br>For details about office locations and hours, please w<br>https://www.jrkyushu.co.jp/english/pdf/BusinessHou<br>* If you wish to cancel or change your reservation, ple<br>Online Booking and proceed as instructed.<br>* Requests for changes or refunds are accepted only<br>Please be sure to make your request only within this<br>* Please note that a refund service charge will be app<br>canceled.<br>If you are reducing the number of travelers, the refune<br>each individual removed from the group.<br>JR Kyushu Rail Pass Online Booking<br>https://kyushurailpass.jrkyushu.co.jp/reserve/                                                                                                    | Dealer of the constraint of the constraint of th                                                                                                    | e-Ticket,<br>I in the e-I |
| Important:<br>* You cannot use the e-ticket itself to board a train. F<br>exchange office prior to boarding, and exchange you<br>Pass(es).<br>* All travelers in your group must appear at the excha-<br>passes.<br>* When making the exchange, you will need to preser<br>card used to make the purchase, and (c) the passpor<br>* You must make this exchange no later than your us<br>you were unable to pick up your Rail Pass(es) by that<br>the following web page.<br>Contact: https://kyushurailpass.jrkyushu.co.jp/reser<br>* Exchange must be made during normal business ho<br>vary by location. Please check ahead if planning to m<br>morning or late evening.<br>For details about office locations and hours, please w<br>https://www.jrkyushu.co.jp/english/pdf/BusinessHou<br>* If you wish to cancel or change your reservation, ple<br>Online Booking and proceed as instructed.<br>* Requests for changes or refunds are accepted only<br>Please be sure to make your request only within this :<br>* Please note that a refund service charge will be app<br>canceled.<br>If you are reducing the number of travelers, the refune<br>each individual removed from the group.<br>JR Kyushu Rail Pass Online Booking<br>https://kyushurailpass.jrkyushu.co.jp/reserve/<br>* This email was sent from a send-only account.                                                                                                    | To display and print your e<br>access the URL described<br>ange of<br>nt (a) the e-ticket, (b) the credit<br>rts of all travelers in the group.<br>age start date. If for some reason<br>: date, please contact us through<br>rve/InquiryPublicEmailInputPage<br>ours at the exchange office. Hours<br>hake the exchange in the early<br>visit this web page:<br>urs.pdf<br>ease visit the JR Kyushu Rail Pass<br>of from 05:30 to 23:00 (Japan time).<br>time period.<br>plied when a reservation is<br>ad service charge will be applied for                                                                                                    | e-Ticket,<br>⊢in the e-i  |
| Important:<br>* You cannot use the e-ticket itself to board a train. F<br>exchange office prior to boarding, and exchange you<br>Pass(es).<br>* All travelers in your group must appear at the excha-<br>passes.<br>* When making the exchange, you will need to preser-<br>card used to make the purchase, and (c) the passpor<br>* You must make this exchange no later than your us<br>you were unable to pick up your Rail Pass(es) by that<br>the following web page.<br>Contact: https://kyushurailpass.jrkyushu.co.jp/reser<br>* Exchange must be made during normal business hor<br>vary by location. Please check ahead if planning to m<br>morning or late evening.<br>For details about office locations and hours, please we<br>https://www.jrkyushu.co.jp/english/pdf/BusinessHou<br>* Requests for changes or refunds are accepted only<br>Please be sure to make your request only within this<br>* Please note that a refund service charge will be app<br>canceled.<br>If you are reducing the number of travelers, the refun<br>each individual removed from the group.<br>JR Kyushu Rail Pass Online Booking<br>https://kyushurailpass.jrkyushu.co.jp/reserve/<br>* This email was sent from a send-only account.<br>* This email was sent from a send-only account.                                                                                                    | To display and print your e<br>access the URL described<br>ange of<br>nt (a) the e-ticket, (b) the credit<br>rts of all travelers in the group.<br>age start date. If for some reason<br>a date, please contact us through<br><u>rve/InquiryPublicEmailInputPage</u><br>ours at the exchange office. Hours<br>hake the exchange in the early<br>visit this web page:<br><u>urs.pdf</u><br>ease visit the JR Kyushu Rail Pass<br>of from 05:30 to 23:00 (Japan time).<br>time period.<br>plied when a reservation is<br>ad service charge will be applied for                                                                                                    | e-Ticket,<br>⊢in the e-⊦  |
| Important:<br>* You cannot use the e-ticket itself to board a train. F<br>exchange office prior to boarding, and exchange you<br>Pass(es).<br>* All travelers in your group must appear at the excha-<br>passes.<br>* When making the exchange, you will need to preser-<br>card used to make the purchase, and (c) the passpor<br>* You must make this exchange no later than your us-<br>you were unable to pick up your Rail Pass(es) by that<br>the following web page.<br>Contact: https://kyushurailpass.jrkyushu.co.jp/reser<br>* Exchange must be made during normal business hor<br>vary by location. Please check ahead if planning to m<br>morning or late evening.<br>For details about office locations and hours, please to<br>https://www.jrkyushu.co.jp/english/pdf/BusinessHou<br>* If you wish to cancel or change your reservation, ple<br>Online Booking and proceed as instructed.<br>* Requests for changes or refunds are accepted only<br>Please be sure to make your request only within this<br>* Please note that a refund service charge will be appr<br>canceled.<br>If you are reducing the number of travelers, the refund<br>each individual removed from the group.<br>JR Kyushu Rail Pass Online Booking<br>https://kyushurailpass.jrkyushu.co.jp/reserve/<br>* This email was sent from a send-only account.<br>* This email was sent from a send-only account.                                                                                                    | The display and print your end<br>ange of access the URL described<br>ange of access the URL described<br>ange of a the e-ticket, (b) the credit<br>rts of all travelers in the group.<br>age start date. If for some reason<br>is date, please contact us through<br>rve/InquiryPublicEmailInputPage<br>ours at the exchange office. Hours<br>hake the exchange in the early<br>visit this web page:<br>urs.pdf<br>ease visit the JR Kyushu Rail Pass<br>of from 05:30 to 23:00 (Japan time).<br>time period.<br>plied when a reservation is<br>and service charge will be applied for<br>the Booking. If you have received<br>hen delete this message. Thank                                                                                                    | e-Ticket,<br>I in the e-ı |
| Important:<br>* You cannot use the e-ticket itself to board a train. F<br>exchange office prior to boarding, and exchange you<br>Pass(es).<br>* All travelers in your group must appear at the excha-<br>passes.<br>* When making the exchange, you will need to preser-<br>card used to make the purchase, and (c) the passpor<br>* You must make this exchange no later than your us<br>you were unable to pick up your Rail Pass(es) by that<br>the following web page.<br>Contact: https://kyushurailpass.jrkyushu.co.jp/reser<br>* Exchange must be made during normal business hor<br>vary by location. Please check ahead if planning to m<br>morning or late evening.<br>For details about office locations and hours, please w<br>https://www.jrkyushu.co.jp/english/pdf/BusinessHou<br>* If you wish to cancel or change your reservation, ple<br>Online Booking and proceed as instructed.<br>* Requests for changes or refunds are accepted only<br>Please be sure to make your request only within this *<br>* Please note that a refund service charge will be appr<br>canceled.<br>If you are reducing the number of travelers, the refund<br>each individual removed from the group.<br>JR Kyushu Rail Pass Online Booking<br>https://kyushurailpass.jrkyushu.co.jp/reserve/<br>* This email was sent from a send-only account.<br>* This email was sent from a send-only account.<br>* This email in error, please inform us of the error and th<br>you.<br>Contact: https://kyushurailpass.jrkyushu.co.jp/reserve/                                                                                                    | To display and print your e<br>access the URL described<br>ange of<br>nt (a) the e-ticket, (b) the credit<br>ts of all travelers in the group.<br>age start date. If for some reason<br>t date, please contact us through<br>nve/InquiryPublicEmailInputPage<br>ours at the exchange office. Hours<br>hake the exchange in the early<br>visit this web page:<br>urs.ndf<br>ease visit the JR Kyushu Rail Pass<br>of from 05:30 to 23:00 (Japan time).<br>time period.<br>plied when a reservation is<br>ad service charge will be applied for                                                                                                    | e-Ticket,<br>⊢in the e-r  |

### How to purchase a rail pass

#### **12. Example of the e-Ticket**

\*Printing your e-Ticket is recommended.

\*Present it when you receive the reserved pass at a designated JR Kyushu counter.

| JR KY<br>JR-KYUSHU<br>e-Ticket                                                                                                    | USHU<br>Online                                                                                                    | Bool                                                               | <b>AIL</b>                                                       | , PAS                                                                         | Displa:                                                             | y Date:<br>rchase:   | 2017/12/<br>2017/12/ | 27 16:16 (JST)<br>27 16:15 (JST) |
|----------------------------------------------------------------------------------------------------|----------------------------------------------------------------------------------------------------|--------------------------------------------------------------------|------------------------------------------------------------------|-------------------------------------------------------------------------------|---------------------------------------------------------------------|----------------------|----------------------|----------------------------------|
| JR Kvushu Rail P                                                                                                    | ass e-                                                                                                    | Tic                                                                | ket                                                              | Custor                                                                        | mer's (                                                             | Cou                  | non                  |                                  |
| <ul> <li>This e-Ticket cannot be used for boarding.<br/>Please go to the designated exchange office prior to<br/>* All travelers in your group must appear at the exch.</li> <li>To receive your passes, you must present the follow<br/>- The credit card you used when making the reservat<br/>- Your e-ticket (this receipt).</li> <li>The passports of all travelers in your group.</li> <li>Please exchange for your Rail Pass(es) no later tha<br/>* Please note that you must appear at the exchange of<br/>Hours vary by location. Please check ahead if plann<br/>For details about locations and hours, go here. (ht)</li> </ul>                                                                                                    | s boarding, ar<br>ange office cou<br>ing:<br>ion.<br>n usage start<br>fice during th<br>ting to make th<br>ttps://www.jrky | nd excha<br>unter to<br>date.<br>le offic<br>le excha<br>rushu. cc | ange your<br>o receive<br>:e's norma<br>ange in th<br>).jp/engli | e-ticket fo<br>their passe<br>al business h<br>ne early morr<br>ish/pdf/Busir | r a valid JR 1<br>Hs.<br>nours.<br>ning or late e<br>nessHours.pdf) | Kyushu<br>.ven i ng. | Rail Pass            | ; (es).                          |
| Reservation Receipt No.<br>R00017120004449                                                                                                    |                                                                                                    | KRP Res<br>KO<br>MARS N<br>660                                     | servation<br>00171<br>10.<br>)36                                 | <sup>No.</sup><br>2000444                                                     | 49                                                                  |                      |                      |                                  |
| Purchaser Information                                                                                                    |                                                                                                    |                                                                    |                                                                  | Cord Bra                                                                      |                                                                     | 1                    | Card                 | ¥1_                              |
| Kyushu A                                                                                                    |                                                                                                    |                                                                    | UC, Mas                                                          | ter, VISA                                                                     | na                                                                  | ****                 | k******              | NO.<br>*1002                     |
| Purchaser Details                                                                                                    |                                                                                                    |                                                                    | T Tri                                                            | avalars                                                                       | Amount U:                                                           | -od                  | Usage                | Start Date                       |
| All Kyushu Area Pass 3 days                                                                                                    |                                                                                                    |                                                                    | Adu<br>Child                                                     | It(s) 2<br>(ren) ]                                                            | JPY 37, 50                                                          | )0                   | 2018/0               | 1/27                             |
| User Information Name                                                                                                    | Adult/Child                                                                                                    | Date                                                               | of Birth                                                         | Τ                                                                             | Country/Reg                                                         | ion                  |                      | Passport No.                     |
| Kyushu A                                                                                                    | Adult                                                                                                    | 1989/                                                              | /01/01                                                           | Korea, Re                                                                     | epublic of                                                          |                      |                      | A12345678                        |
| Kyushu B                                                                                                    | Adult                                                                                                    | 1989/                                                              | /01/01                                                           | Taiwan                                                                        |                                                                     |                      |                      | B12345678                        |
| Kyushu C                                                                                                    | Child                                                                                                    | 2017/                                                              | /01/01                                                           | Hong Kong                                                                     | g                                                                   |                      |                      | C12345678                        |
| Kyushu C       Child       2017/01/01       Hong Kong       C12345678         Seat Reservation(s)       Seats for some trains may be reserved in advance, for an additional fee.       Child       Child       2017/01/01       Hong Kong       C12345678         Seats for some trains may be reserved in advance, for an additional fee.       If you would like to reserve seats, please visit JR Kyushu Rail Pass Online Booking.       Please have your KRP reservation number handy so that you can provide it with your Seat Reservation(s).       (https://kyushurailpass.jrkyushu.co.jp/reserve)         NOTICE       * Validity       Admitted under entry status "TEMPORARY VISITOR"       * To change or cancel         To make changes to your Rail Pass(es), or to cancel them for a refund, please complete the relevant procedure at our online sales service no later than usage start date.       Please note that a refund service charge will be applied when a reservation is canceled. If you are reducing the number of travelers, the refund service charge will be applied for each individual withdrawn from the group.         * Inquiries       Please access JR Kyushu Rail Pass Online Booking and submit your query or comment using the online form.         Please have your KRP reservation number handy so that you can provide it with your query.       (Inttps://kyushurailpass.jrkyushu.co.jp/reserve)         KYUSHU RAILWAY COMPANY       KYUSHU RAILWAY COMPANY |                                                                                                    |                                                                    |                                                                  |                                                                               |                                                                     |                      |                      |                                  |
|                                                                                                    |                                                                                                    |                                                                    |                                                                  |                                                                               |                                                                     |                      |                      |                                  |
| For information on what you need an                                                                                                    | d where to                                                                                                    | o rec                                                              | eive tł                                                          | ne reserv                                                                     | ved pass,                                                           | refe                 | r to the             | e following.                     |

https://www.jrkyushu.co.jp/english/booking/necessary\_f.pdf